BancaNet Empresarial

Impuestos y Contribuciones > Impuestos Federales > Alta de Impuestos >

### Contenido

- » Alta de Pagos de impuestos GDF Alta express
- » Alta de Pago a GDF Aplicación

2 4

Impuestos y Contribuciones > Impuestos Federales > Alta de Impuestos >

### » Alta de Pagos de impuestos GDF - Alta express

#### ¿Qué encuentro en esta página?

Al hacer clic en la opción de *Pago a GDF*, el sistema validará si tiene el servicio (1091) dado de alta. En caso de que no esté dado de alta, se abrirá la pantalla de Alta express.

#### ¿Cómo puedo obtener los datos que me interesan?

Para dar de alta el pago a GDF, ingrese los datos que se solicitan a continuación.

- 1. Ingrese un importe máximo.
- 2. Seleccione una de las siguientes opciones de Periodo:
  - Diario
  - Semanal
  - Quincenal
  - Mensual
  - Bimestral
  - Trimestral
  - Semestral
  - Anual
- 1. Ingrese un *Alias* (campo opcional) para identificar el pago.
- 2. Haga clic en el botón "Aceptar".

| Javier Álvarez   Empresa Demo S.A. de C<br>javierakvarez@empresademo com.mx   55.55.1111.0000] <u>Actuali</u><br>Empresarial Martes 07 de Julio de 2015, 12:00 Centro de México   Último acceso por BancaNet: 20/12/15 a las 01:30                              | . <b>V.</b><br><u>28r</u><br>1:54 ▲ ▲ ₩ ☆ |
|----------------------------------------------------------------------------------------------------|-------------------------------------------|
| CONSULTAS TRANSFERENCIAS Y PAGOS IMPUESTOS Y CONTRIBUCIONES COBRANZA INVERSIONES SERVICIOS ADICIONALES ADMINISTRACIÓN                                                                                                    | SALIR                                     |
| 🗐 Resumen 💩 Impuestos Federales 💩 Impuestos Estatales 👸 Pago a GDF 🐻 TESOFE 🐻 SUA 🐻 ISSSTE 🕌 Comprobantes                                                                                                    |                                           |
| Pago a GDF                                                                                                    | 0                                         |
| Alta de pago GDF<br>Aún no tiene registrado este establecimiento, para continuar ingrese un importe máximo, período y un alias para identificarlo y dé clic en "Aceptar".<br>Tesorería del G.D.F Gobierno del Distrito Federal - Número de establecimiento 1091 |                                           |
| Importe máximo (MXN) Periodo del importe máximo Alias (Opcional)           Seleccione         V                                                                                                    | Aceptar                                   |
| ¿Qué desea hacer?                                                                                                    |                                           |
| <ul> <li>Ver historial de Banca Electrónica</li> </ul>                                                                                                    |                                           |

WEBTEXT01-ND001-LACINTGTDUAS18

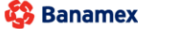

D.R. @ Copyright 2009, Derechos Reservados. Banco Nacional de México, S.A., integrante de Grupo Financiero Banamex Isabel la Católica 44. Centro Histórico. Del. Cuauhtémoc. C.P. 06000, México, Distrito Federal, México

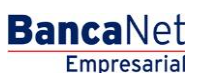

Página 2

Impuestos y Contribuciones > Impuestos Federales > Alta de Impuestos >

\_\_\_\_\_

| BancaNet<br>Empresarial                                                                                                    | Marte                                                                                                    | Javier Álvarez   En<br>javieralvarez@empresademo.com.mx<br>s 07 de Julio de 2015, 12:00 Centro de México   Último acceso por Banc | npresa Demo S.A. de C.V.<br>[55.55.1111.0000   <u>Actualizar</u><br>aNet: 20/12/15 a las 01:30:54 |
|----------------------------------------------------------------------------------------------------|----------------------------------------------------------------------------------------------------|----------------------------------------------------------------------------------------------------|---------------------------------------------------------------------------------------------------|
| CONSULTAS TRANSFERENCIAS Y PAGOS                                                                                                    | TRIBUCIONES COBRANZA INVERSIONES SERVICIOS                                                                                                    | ADICIONALES ADMINISTRACIÓN                                                                                                    | SALIR                                                                                             |
| Resumen 🗴 Impuestos Federales 💩 Impuestos Estatales                                                                                                  | Pago a GDF O TESOFE O SUA O ISSS                                                                                                    | TE Comprobantes                                                                                                    |                                                                                                   |
| Pago a GDF                                                                                                    | Clave dinámica                                                                                                    |                                                                                                    | 0                                                                                                 |
| Alta de pago GDF<br>Aún no tiene registrado este establecimiento, para continuar ingre<br>Tesorería del G.D.F Gobierno del Distrito Federal - Número | Encienda su NetKey, teclee su PIN; al desplegarse la palabra<br>"HOST?" digite el número "9". Al aparecer la palabra<br>"CHALLNG?" introduzca en su NetKey la siguiente clave: | Presione ENT. Su NetKey generará una clave dinámica que<br>deberá digitar en el siguiente campo                                   |                                                                                                   |
| Importe máximo (MXN) Periodo del importe mi<br>8,700 Semanal                                                                                         | CHALLNG: 24011985                                                                                                    | Clave dinámica                                                                                                    | Aceptar                                                                                           |
| ¿Qué desea hacer?                                                                                                    | Cancelar                                                                                                    | Continuar                                                                                                    |                                                                                                   |
| <u>Ver historial de Banca Electrónica</u>                                                                                                    |                                                                                                    |                                                                                                    |                                                                                                   |
| WEBTEXT01-ND001-LACINTGTDUAS18V                                                                                                    |                                                                                                    |                                                                                                    |                                                                                                   |
| Banamex D.R. @ Copyright 2009, Derecho:<br>Isabel la Católica 44. Centro Histo                                                                       |                                                                                                    |                                                                                                    |                                                                                                   |
|                                                                                                    |                                                                                                    |                                                                                                    |                                                                                                   |
|                                                                                                    |                                                                                                    |                                                                                                    |                                                                                                   |

| EMPRESA DEMO SA I<br>sebastianpgracia@autmo                                           | Segunda Firma Digital                                                                                    |                        | 3:10:35 Centro de México<br>34:54 15 <u>Mensajes</u> |
|---------------------------------------------------------------------------------------|----------------------------------------------------------------------------------------------------|------------------------|------------------------------------------------------|
| » Pago a GE<br>Alta de pago GDF<br>Aún no tiene registrado e<br>Tesorería del G.D.F ( | Esta operación requiere de una Segunda Firma Digital<br>de otro ejecutivo facultado del cliente firmado. | Segunda Firma Digital: | 0                                                    |
| Importe máximo (MXN)                                                                  | Cancelar                                                                                                 | Continuar              | Aceptar                                              |

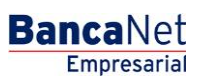

Página 3

Impuestos y Contribuciones > Impuestos Federales > Alta de Impuestos >

### » Alta de Pago a GDF - Aplicación

#### ¿Qué encuentro en esta página?

En esta página puede ver el detalle del *Alta del Pago a GDF* a pagar mediante un número de autorización.

#### ¿Cómo puedo obtener los datos que me interesan?

La sección está compuesta por los siguientes elementos:

- Impuestos
- Número de establecimientos
- Importe máximo
- Periodo del importe
- Número de autorización
- Alias
- Usuario 1
- Usuario 2

Recuerde que el botón "Ir a resumen" lo lleva nuevamente al Resumen de Impuestos y Contribuciones.

| BancaNet<br>Empresarial                                                      | Martes 07 de Julio de 2015, 12:00 (                            | Javier Álvarez   Empresa Demo S.A. de C.V.<br>javieralvarez@empresademo.com.mx   55.55.1111.0000   <u>Actualizar</u><br>Zentro de México   Ultimo acceso por BancaNet: 20/12/15 a las 01:30.54 | 🏦 🌲 🖾 🔆   |  |  |
|------------------------------------------------------------------------------|----------------------------------------------------------------|----------------------------------------------------------------------------------------------------|-----------|--|--|
| CONSULTAS TRANSFERENCIAS Y PAGOS IMPUESTOS Y CON                             | TRIBUCIONES COBRANZA INVERSIONES SERVICIOS ADICIONALES ADMINIS | TRACIÓN                                                                                                    | SALIR     |  |  |
| Resumen 🗴 Impuestos Federales 💧 Impuestos Estatales                          | Pago a GDF TESOFE SUA TESOFE Comprobantes                      |                                                                                                    |           |  |  |
| Pago a GDF<br>Alta de pago a GDF                                             |                                                                |                                                                                                    |           |  |  |
| El alta del servicio ha sido aplicada con número de autoriza                 | ción 123456                                                    |                                                                                                    |           |  |  |
| Servicio                                                                     | Impuestos                                                      | Pago a GDF                                                                                                    |           |  |  |
|                                                                              | Número de establecimiento                                      | 1091                                                                                                    |           |  |  |
|                                                                              | Importe Máximo                                                 | \$ 8,700.00                                                                                                    |           |  |  |
|                                                                              | Período de importe                                             | Semanal                                                                                                    |           |  |  |
|                                                                              | Alias                                                          | SAT                                                                                                    |           |  |  |
|                                                                              | Usuario 1                                                      | Mónica Ortiz Juárez                                                                                                    |           |  |  |
| Por regulación de la CNBV el pago podrá ser realizado después de 30 minutos. |                                                                |                                                                                                    |           |  |  |
|                                                                              |                                                                |                                                                                                    | Continuar |  |  |
| ¿Qué desea hacer?                                                            |                                                                |                                                                                                    |           |  |  |
| • <u>Ver historial de Banca Electrónica</u>                                  |                                                                |                                                                                                    |           |  |  |
| WEBTEXT01-ND001-LACINTGTDUAS18V                                              |                                                                |                                                                                                    |           |  |  |

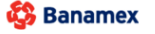

D.R. @ Copyright 2009, Derechos Reservados. Banco Nacional de México, S.A., integrante de Grupo Financiero Banamex Isabel la Católica 44. Centro Histórico. Del. Cuauhtémoc. C.P. 06000, México, Distrito Federal, México BancaNet Empresarial